RHB+TRADESMART Syariah

RHB+TRADESMART Syariah

# Manual Book Android App

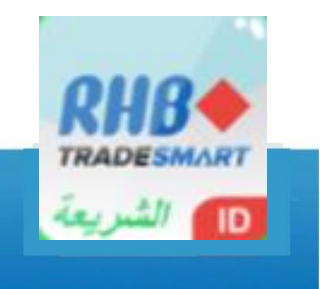

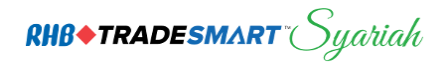

# Contents

| Halaman Awal RHB TRADESMART SYARIAH2 |
|--------------------------------------|
| Login2                               |
| Top Bar2                             |
| Market2                              |
| ARO2                                 |
| Order2                               |
| Indices                              |
| Quote                                |
| News                                 |
| Research2                            |
| Portfolio2                           |
| Watchlist                            |

RHB+TRADESMART Syariah

# Halaman Awal RHB TRADESMART SYARIAH

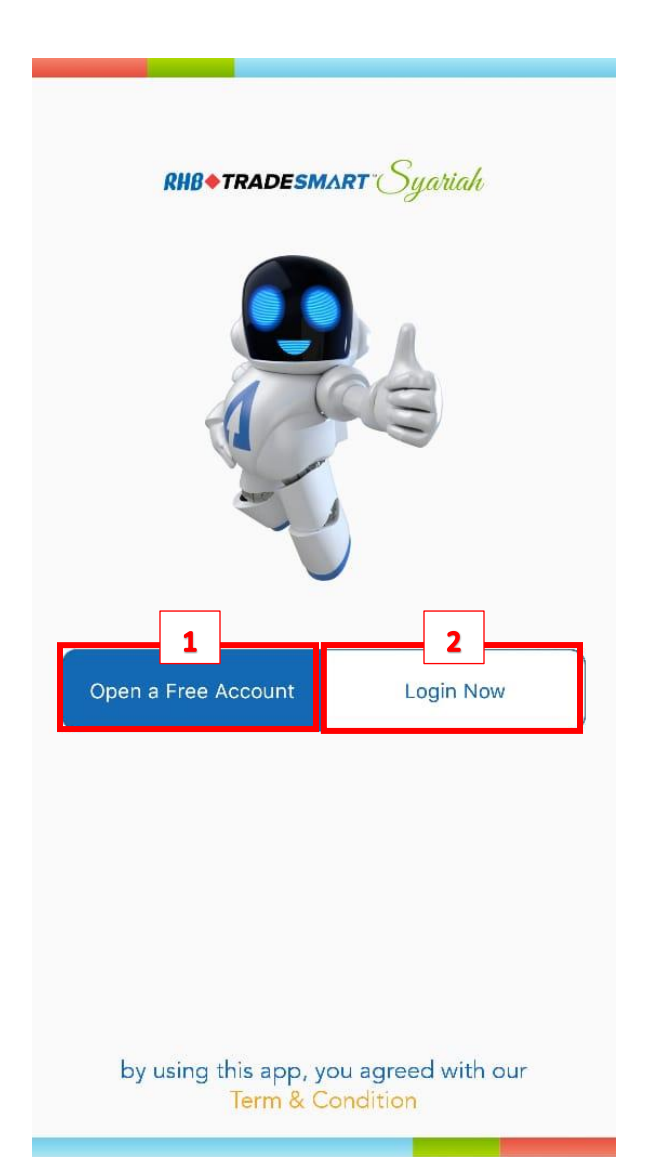

- Open a Free Account Untuk mendaftarkan account di RHB Syariah.
- Login now
  Login ke akun Anda dengan mengklik tombol Login

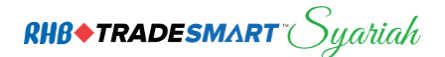

# Login

| LOGIN                       |  |
|-----------------------------|--|
| RHB+TRADESMART Syariah      |  |
| LOGIN                       |  |
| Username<br>1               |  |
| Password 🗞                  |  |
| Remember me 2 Recovery Here |  |
| LOGIN                       |  |
|                             |  |
|                             |  |
|                             |  |
|                             |  |
|                             |  |
|                             |  |

## Cara Penggunaan:

- Pengguna dapat memasukkan Username dan Password yang dimiliki, lalu klik Login.
- 2. Centang *Remember Me* untuk menyimpan *username* Anda. Saat login berikutnya, Anda hanya tinggal memasukkan pin trading.

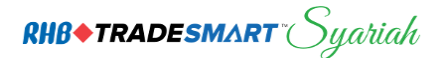

# Top Bar

| RHB+TRADESMART Syariah | ah = RHB+TRADESMART Syariah = RHB+TRADESMART Syariah                        |
|------------------------|-----------------------------------------------------------------------------|
| Home                   | Market ARO Order Indices Indices Quote News Research 2                      |
| Stocks                 | 6,380                                                                       |
| ARO                    | 6.370<br>6.360                                                              |
| Live Trade             | 6,340                                                                       |
| Portfolio              | 09:00 10:00 11:00 12:00 13:00 14:00 15:00<br>■ Data                         |
| Order                  | Volume (shares) Turnover (IDR) Frequency (:                                 |
| News                   | Up Down Unchanged                                                           |
|                        | Open      High      Low        6,347.10      6,386.18      6,333.64         |
|                        | Investor Charts All Market RG Market                                        |
|                        | Net Foreign Sell (All Market) 120.19B                                       |
|                        | Net Foreign Sell (RG Market) 121.97B<br>Net Foreign Sell (NG + TN) -209.71B |
|                        | Trade Watch                                                                 |
|                        | TIME CODE BD PRICE LOT CHG B S                                              |
|                        | 15:38:46 ADRO RG 1,460 60 50 GA YP                                          |
| Be                     | Buy Sell                                                                    |
| EXIT 3                 | Pr Markets Live Trade Order Watchlist Profile                               |

#### 1. Tab Menu

Pada tab menu akan terdapat:

- a. Home
- b. Stocks
- c. ARO
- d. Live Trade
- e. Portfolio
- f. Order
- g. News
- 2. Menu Bar

Anda dapat menggeser menu bar secara horizontal untuk melihat tab menu lainnya, seperti Indices, Quote, News, Research dan di bagian bawah menu bar terdapat Markets, Live Trade, Order, Watchlist, Profil.

RHB+TRADESMART Syariah

3. Exit

Keluar dari aplikasi.

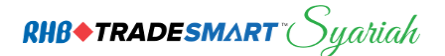

## Market

| <u> </u>                                  | RHB♦TRAD                    | ESM/       | ART Sy                        | aria  | h                                    |   |
|-------------------------------------------|-----------------------------|------------|-------------------------------|-------|--------------------------------------|---|
| Market                                    | ARO                         | 01         | der                           | In    | dices                                |   |
| 6,380<br>6,370<br>6,360<br>6,350<br>6,350 | ~~~                         |            |                               |       | $\sim$                               | 1 |
| 09:00 10:00                               | ) 11:00                     | 12:00      | 13:00                         | 14:00 | 15:00                                |   |
| IDX 🗸                                     | Volume (sh<br>6.99B<br>Up   | ares)      | Turnover<br>5,370.41B<br>Down | (IDR) | Frequency (:<br>426,522<br>Unchanged |   |
| 6,380.21<br>44.10 (0.70%)                 | 85<br>Open<br>6,347.10      |            | 78<br>High<br>6,386.18        |       | 55<br>Low<br>6,333.64                |   |
| Investor C                                | harts                       |            | All Ma                        | rket  | RG Market                            |   |
| Net Foreign Sell<br>Net Foreign Sell      | (All Market)<br>(RG Market) | 120<br>121 | .19B<br>.97B                  |       |                                      | 2 |
| Net Foreign Sell                          | (NG + TN)                   | -20        | 9.71B                         |       |                                      |   |

| Trade                                                                              | Watch  | n                                                 |                                                                        |                                               |                                                                                     | ON                 | 0                                                      |
|------------------------------------------------------------------------------------|--------|---------------------------------------------------|------------------------------------------------------------------------|-----------------------------------------------|-------------------------------------------------------------------------------------|--------------------|--------------------------------------------------------|
| TIME                                                                               | CODE   | BD                                                | PRICE                                                                  | LOT                                           | CHG                                                                                 | в                  | S                                                      |
| 15:38:59                                                                           | TLKM   | RG                                                | 3,900                                                                  | 6                                             | 50                                                                                  | CG                 | CC                                                     |
| 15:38:59                                                                           | ASRI   | RG                                                | 348                                                                    | 2                                             | 6                                                                                   | AD                 | RF                                                     |
| 15:38:59                                                                           | BJTM   | RG                                                | 710                                                                    | 33                                            | 0                                                                                   | BK                 | ML                                                     |
| 15:38:59                                                                           | BJTM   | RG                                                | 710                                                                    | 5                                             | 0                                                                                   | BK                 | DB                                                     |
| 15:38:59                                                                           | BJTM   | RG                                                | 710                                                                    | 17                                            | 0                                                                                   | BK                 | MS                                                     |
| 15:38:59                                                                           | INPC   | RG                                                | 79                                                                     | 1                                             | 5                                                                                   | XA                 | GR                                                     |
| 15:38:59                                                                           | PTBA   | RG                                                | 4,370                                                                  | 13                                            | -20                                                                                 | LG                 | FG                                                     |
| 15:38:59                                                                           | HMSP   | RG                                                | 3,830                                                                  | 2                                             | 40                                                                                  | YP                 | CC                                                     |
| 15:38:59                                                                           | HMSP   | RG                                                | 3,830                                                                  | 3                                             | 40                                                                                  | DR                 | CC                                                     |
| Concerns a concerns the contract to a                                              |        |                                                   | in the second second second                                            | -                                             |                                                                                     |                    | 100.000                                                |
| 15:38:59                                                                           | HMSP   | RG                                                | 3,830                                                                  | 1                                             | 40                                                                                  | DB                 | CC                                                     |
| 15:38:59                                                                           | HMSP   | RG                                                | 3,830                                                                  | 1                                             | 40                                                                                  | DB                 | CC                                                     |
| 15:38:59                                                                           | HMSP   | RG                                                | 3,830                                                                  | 1                                             | 40                                                                                  | 6.3                | CC<br>90.49                                            |
| 15:38:59                                                                           | HMSP   | RG                                                | 3,830                                                                  | 1                                             | 40                                                                                  | 6,3<br>44.36       | CC<br>80.48<br>(0.70%)                                 |
| 15:38:59                                                                           | HMSP   |                                                   | 3,830                                                                  | 1<br>VO                                       | 40<br>L/VAL                                                                         | 08<br>6,3<br>44.36 | CC<br>80.48<br>(0.70%)<br>FREQ                         |
| 15:38:59                                                                           | HMSP   | RG                                                | 3,830                                                                  | 1<br>VO                                       | 40<br>L/VAL<br>5.04B                                                                | 08<br>6,3<br>44.36 | CC<br>80.48<br>(0.70%)<br>FREQ<br>5                    |
| 15:38:59<br>Topological<br>CODE/BRE<br>1. AGRS<br>NG                               | HMSP   | RG                                                | 3,830<br>CHG<br>0.00%<br>0                                             | 1<br>VO<br>1,14                               | 40<br>L/VAL<br>5.04B<br>9.77B                                                       | 6,3<br>44.36       | CC<br>(0.70%)<br>FREQ<br>5                             |
| 15:38:59<br>Top 91<br>CODE/BRE<br>1. AGRS<br>NG<br>2. UNTR                         | HMSP ( | RG<br>2011<br>LAST<br>228<br>5,575                | 3,830<br>CHG<br>0.00%<br>0<br>-1.63%                                   | 1<br>VO<br>1,14<br>1:                         | 40<br>L/VAL<br>5.04B<br>9.77B<br>3.25M                                              | 0.3<br>44.36       | CC<br>(0.70%)<br>FREQ<br>5<br>12,566                   |
| 15:38:59<br>Topo Ot<br>CODE/BRE<br>1. AGRS<br>NG<br>2. UNTR<br>RG                  | HMSP ( | RG<br>All<br>LAST<br>228<br>5,575                 | 3,830<br>CHG<br>0.00%<br>0<br>-1.63%<br>-425                           | 1<br>VO<br>1,14<br>1:<br>34                   | 40<br>L/VAL<br>5.04B<br>9.77B<br>3.25M<br>2.55B                                     | 6.3<br>44.36       | CC<br>(0.70%)<br>FREQ<br>5<br>12,566                   |
| 15:38:59<br>CODE/BRE<br>1. AGRS<br>NG<br>2. UNTR<br>RG<br>3. ASII                  | HMSP   | RG<br><u>All</u><br>LAST<br>228<br>5,575<br>8.075 | 3,830<br>CHG<br>0.00%<br>0<br>-1.63%<br>-425<br>-0.92%                 | 1<br>VO<br>1,14<br>1:<br>34                   | 40<br>L/VAL<br>5.04B<br>9.77B<br>3.25M<br>2.55B<br>0.82M                            | 6.3<br>44.36       | CC<br>(0.70%)<br>FREQ<br>5<br>12,566<br>8.028          |
| 15:38:59<br>Top: St<br>CODE/BRE<br>1. AGRS<br>NG<br>2. UNTR<br>RG<br>3. ASII<br>RG | HMSP   | RG<br>All<br>LAST<br>228<br>5,575<br>8,075        | 3,830<br>CHG<br>0.00%<br>0<br>-1.63%<br>-425<br>-0.92%<br>-75          | 1<br>VO<br>1,14<br>1:<br>34<br>4:<br>33       | 40<br>L/VAL<br>5.04B<br>9.77B<br>3.25M<br>2.55B<br>0.82M<br>60.56B                  | 6,2<br>44.36       | CC<br>(0.70%)<br>FREQ<br>5<br>12,566<br>8,028          |
| 15:38:59<br>CODE/BRU<br>1. AGRS<br>NG<br>2. UNTR<br>RG<br>3. ASII<br>RG<br>4. BBCA | HMSP ( | RG<br>LAST<br>228<br>5,575<br>8,075<br>6.000      | 3,830<br>CHG<br>0.00%<br>0<br>-1.63%<br>-425<br>-0.92%<br>-75<br>0.00% | 1<br>VO<br>1,14<br>1:<br>34<br>4:<br>33<br>1: | 40<br>L/VAL<br>5.04B<br>9.77B<br>3.25M<br>2.55B<br>0.82M<br>0.82M<br>0.56B<br>2.43M | 08<br>6,2<br>44.36 | CC<br>(0.70%)<br>FREQ<br>5<br>12,566<br>8,028<br>5,199 |

1. Grafik IHSG (Index Harga Saham Gabungan) Menjunjukan pergerahan IHSG.

| Ket | era | angan | g | amba | r: |  |
|-----|-----|-------|---|------|----|--|
|     |     | 10    |   | ,    | -  |  |

| Volume (Sahare) | Total volume            |
|-----------------|-------------------------|
| Trunover (IDR)  |                         |
| Frequency (X)   | Total frekuensi         |
| Market Cap      |                         |
| Open            | Harga Pembukaan (IDR)   |
| High            | Harga tertinggi (IDR)   |
| Low             | Harga Terendah (IDR)    |
| Prev            | Harga penutupan kemarin |

#### 2. Investor Charts

Menampilkan informasi transaksi investor asing di bursa.

## 3. Trade Watch

Menampilkan secara real-time, seluruh perdagangan terakhir yang terjadi di bursa. Anda dapat menghentikan Running Trade dengan menekan tombol ON.

#### 4. Top Stock

Menampilkan peringkat saham berdasarkan, top value, top volume, top frekuensi, top gainer dan top losser.

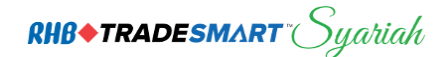

## ARO

#### ARO

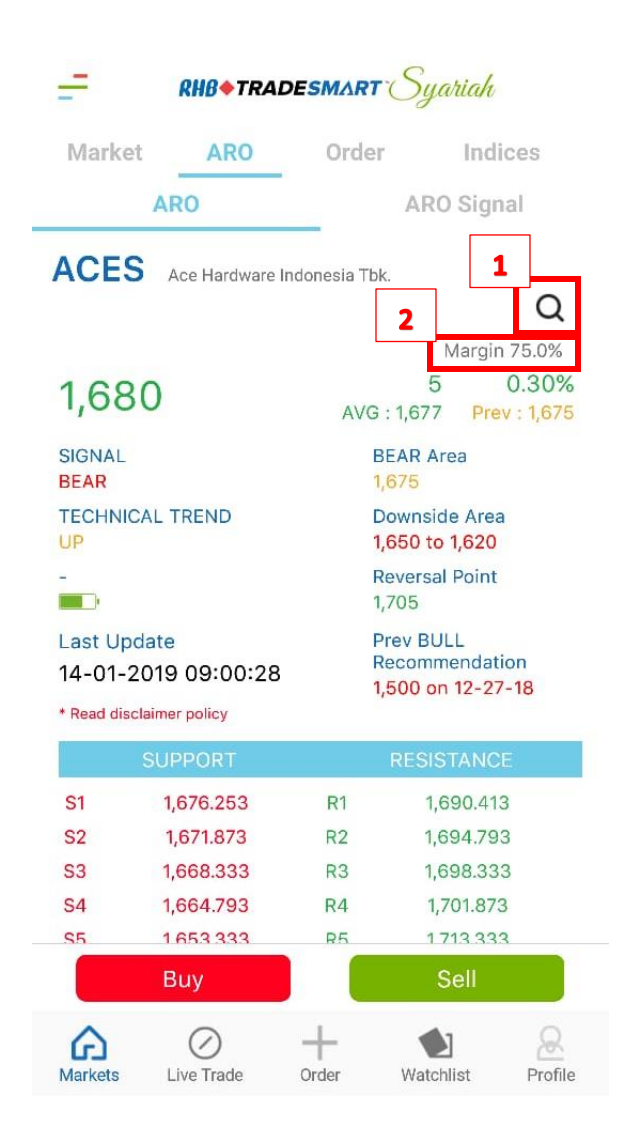

#### 1. Search Stock

Gunakan tombol ini untuk mencari saham yang akan Anda beli atau jual.

#### 2. Margin (%)

menandakan seberapa besar haircut ratio dan limit saham tersebut yang dapat Anda gunakan ketika membeli saham tersebut

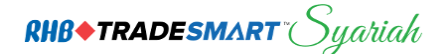

| -        | RHB+TRADESMART Syariah |            |               |             |  |  |  |  |
|----------|------------------------|------------|---------------|-------------|--|--|--|--|
| Market   | ARO                    | Or         | ices          |             |  |  |  |  |
|          | ARO                    | ARO Signal |               |             |  |  |  |  |
| IHSG     | 6,3                    | 382.14     | 46            | .02 (0.73%) |  |  |  |  |
| All      | Bu                     | II         | Bear          | Hold        |  |  |  |  |
| 15:50:39 | SRIL                   | 340        | 8 (2.29%)     | BULL        |  |  |  |  |
| 15:40:51 | SMGR                   | 11,675     | 100 (0.86%)   | HOLD        |  |  |  |  |
| 15:40:51 | SSMS                   | 1,200      | 5 (0.41%)     | HOLD        |  |  |  |  |
| 15:40:51 | TLKM                   | 3,910      | 60 (1.55%)    | HOLD        |  |  |  |  |
| 15:40:51 | UNVR                   | 49,750     | 1,200 (2.47%) | HOLD        |  |  |  |  |
| 15:40:51 | WIKA                   | 1,935      | 70 (3.75%)    | HOLD        |  |  |  |  |
| 15:40:51 | WSBP                   | 394        | 10 (2.60%)    | HOLD        |  |  |  |  |
| 15:40:51 | WSKT                   | 2,090      | 115 (5.82%)   | BULL        |  |  |  |  |
| 15:40:50 | MNCN                   | 830        | 10 (1.21%)    | HOLD        |  |  |  |  |
| 15:40:50 | PGAS                   | 2,330      | 30 (1.30%)    | HOLD        |  |  |  |  |
| 15:40:50 | PTBA                   | 4,370      | 20 (0.45%)    | HOLD        |  |  |  |  |
| 15:40:50 | PTPP                   | 2,410      | 170 (7.58%)   | HOLD        |  |  |  |  |
| 15:40:50 | SCMA                   | 1,905      | 0(0.00%)      | HOLD        |  |  |  |  |
| 15:40:50 | LPKR                   | 288        | 22 (8.27%)    | BULL        |  |  |  |  |
| 15:40:50 | INCO                   | 3,490      | 100 (2.94%)   | HOLD        |  |  |  |  |
| 15.10.50 | INDE                   | 7450       | 50 10 279/1   | HOLD        |  |  |  |  |
|          | Buy                    |            | Sell          |             |  |  |  |  |
| ഹ        | $\oslash$              | +          |               | R           |  |  |  |  |
| Markets  | Live Trade             | Order      | Watchlist     | Profile     |  |  |  |  |

Merupakan fasilitas yang di sediakan oleh RHB Sekuritas, yang akan membantu untuk memudahkan pengguna dalam aktivitas analisis teknikal, rekomendasi saham.

**RHB**+TRADESMART<sup>®</sup> Syariah

## Order

## **Open Buy**

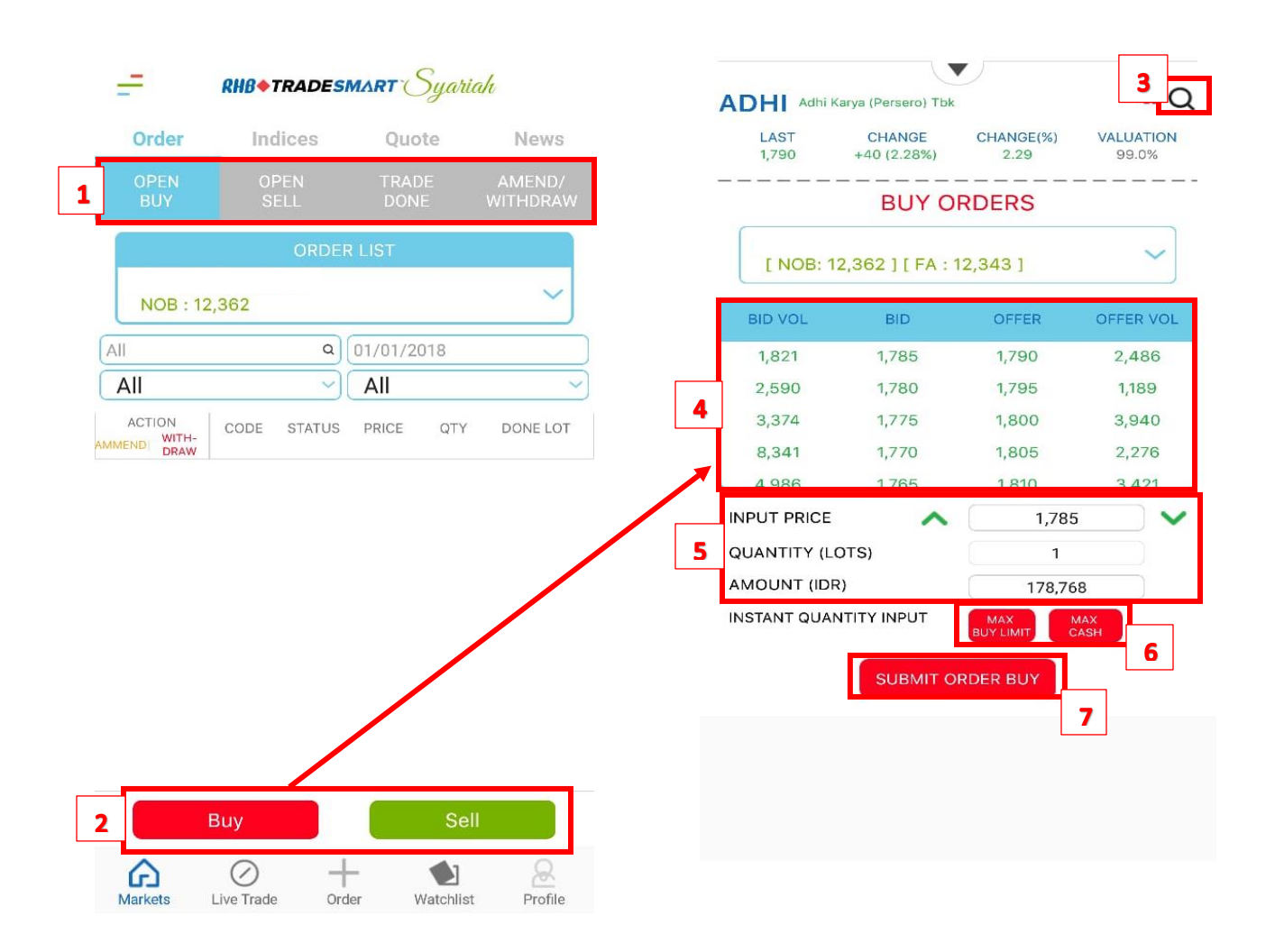

#### 1. Menu

Pilih menu order yang ingin Anda lakukan, seperti **Open Buy, Open Sell, Trade Done**, **Amend/Withdraw**.

#### 2. Tombol Buy/Sell

Pilih *buy/sell* untuk membeli/menjual saham.

#### 3. Search

Tekan tombol search untuk mencari saham yang akan Anda beli atau jual.

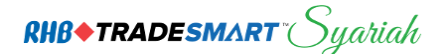

## 4. Price

Harga dari saham yang dipilih. Anda dapat menggeserkan secara vertikal. Anda juga dapat memilih salah satu harga yang diinginkan untuk melalukan order *buy/sell*, atau *Amend/Withdraw* pada orderan yang telah dibuat sebelumnya.

## 5. Input Price, Quantity, Amount

Klik pada salah satu kolom Price atau Vol guna memunculkan jendela baru untuk memasukan harga dan

volume (lot).

- A. Enter Price untuk input harga yang Anda kehendaki
- B. Enter Quantity untuk input jumlah lot
- C. Enter Amount untuk input berdasarkan jumlah cash atau dana

## 6. Max Limit dan Max Cash

*Max Limit* untuk input sesuai batas maksimum limit Anda, *Max Cash* untuk input order sesuai batas maksimum dana cash Anda.

## 7. Submit Order Buy

Tekan Submit Order Buy jika anda telah selesai dengan input harga dan lot.

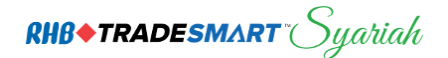

## **Open Sell**

#### **Ammend Sell**

| =                             | RHB+TRADE                         | MART        | Syaria   | ah                 |                 |     |        |        |
|-------------------------------|-----------------------------------|-------------|----------|--------------------|-----------------|-----|--------|--------|
| Order                         | Indices                           | Quo         | ote      | News               |                 |     |        |        |
| OPEN<br>BUY                   | OPEN<br>SELL                      | TRAI<br>DON | DE<br>IE | AMEND/<br>WITHDRAW |                 |     |        |        |
|                               | ORDE                              | R LIST      |          |                    |                 |     |        |        |
| EL00026 E<br>NOB : 2,         | ELIA MARLEINI<br><mark>310</mark> |             |          | ~                  |                 |     |        |        |
| All                           | ۵                                 | 01/01/2     | 018      |                    | DID V/OI        | DID | OFFER  | OFFERA |
| All                           | ~                                 | All         |          | ~                  | BID VOL         | BID | OFFER  | OFFERV |
| ACTION<br>MMEND WITH-<br>DRAW | CODE STATUS                       | PRICE       | QTY      | DONE LOT           | 6               | 98  | 101    | 21     |
| AW                            | SDPC O                            | 119         | 1        | 0 1                | 97              | 97  | 102    | 62     |
|                               |                                   |             |          |                    | 182             | 96  | 103    | 1,000  |
|                               |                                   |             |          |                    | 2,009           | 95  | 104    | 169    |
|                               |                                   |             |          |                    | AMMEND PRICE    | ^   | 119    |        |
|                               |                                   |             |          |                    | QUANTITY (LOTS) |     | 1      |        |
|                               |                                   |             |          |                    | AMOUNT (IDR)    |     | 11,900 |        |

#### Cara Penggunaan:

- 1. Pilih Order Sell yang ingin di amend (dirubah) hanya yang berstatus O (Open)
- 2. Klik A pada *mouse*, lalu akan tampil layar *Amend Sell*. Untuk merubah harga, masukan harga yang diinginkan pada bagian *Price* Untuk merubah jumlah saham, masukan pada bagian *Quantity*
- 3. Jika sudah sesuai dengan keinginan, pilih Ammend Order untuk mengirimkan order kembali.
- 4. Pada Order List, antrian tersebut akan berstatus A dan membuat antrian transaksi baru dengan status O

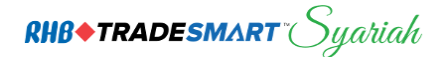

## Withdraw Sell

| STOCK CODE          | SDPC                     |
|---------------------|--------------------------|
| PRICE (IDR)         | 119                      |
| VOLUME (LOT)        | 1                        |
| AMOUNT (IDR)        | 11,900                   |
| O YOU WANT TO CONFI | RM WITHDRAWING THIS ORDE |

## Cara Penggunaan:

- 1. Pilih *Order* yang akan dibatalkan, lalu klik
- 2. Pilih *Withdraw*, maka akan muncul Konfirmasi, pilih *Confirm* untuk membatalkan transaksi atau *Cancel* jika tidak.
- 3. Jika memilih *Confirm* maka pada *Order list, order* yang dibatalkan akan berubah status menjadi **W**

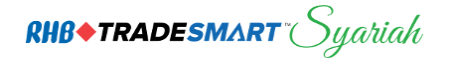

# Order Trade

Untuk menampilkan daftar transaksi yang sudah berhasil pada hari yang bersangkutan.

| -          | RHB&TRADESMART Syariah |              |              |                    |      |  |  |  |  |  |
|------------|------------------------|--------------|--------------|--------------------|------|--|--|--|--|--|
| Ord        | er                     | Indice       | IS (         | Quote              | News |  |  |  |  |  |
| OPE<br>BU  | EN<br>Y                | OPEN<br>SELL | RADE<br>DONE | AMEND/<br>WITHDRAW |      |  |  |  |  |  |
|            |                        | 0            | RDER LIS     | Γ                  |      |  |  |  |  |  |
| EL00<br>NC | 026 ELIA<br>0B : 2,310 | MARLEIN      | I            |                    | ~    |  |  |  |  |  |
| All        |                        |              | Q 01/0       | 1/2018             |      |  |  |  |  |  |
| All        |                        |              |              |                    | ~    |  |  |  |  |  |
| CODE       | PRICE                  | QTY          | AMT          | BROKER             | B/S  |  |  |  |  |  |
| SSIA       | 510                    | 1            | 51,000       | DR                 | Buy  |  |  |  |  |  |
| BEST       | 264                    | 2            | 52,800       | PD                 | Sell |  |  |  |  |  |

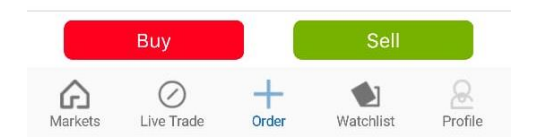

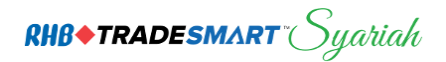

# Ammend/Withdraw

| -          | - RHB+TRADESMART Syariah |                                |            |          |            |             |             |  |  |  |
|------------|--------------------------|--------------------------------|------------|----------|------------|-------------|-------------|--|--|--|
| Ord        | ler                      | In                             | News       |          |            |             |             |  |  |  |
| OP<br>BL   | EN<br>IY                 | 0<br>S                         | PEN<br>ELL | TR<br>D( | ADE<br>ONE | AME<br>WITH | ND/<br>DRAW |  |  |  |
|            |                          |                                | ORD        | ER LIST  |            |             |             |  |  |  |
| ELOO<br>NO | 0026<br>0B : 2           | ELIA MAR<br>, <mark>310</mark> | LEINI      |          |            |             | ~           |  |  |  |
| All        |                          |                                | Q          | 01/01    | /2018      |             |             |  |  |  |
| All        |                          |                                | ~          |          |            |             | ~           |  |  |  |
| CODE       | STS                      | PRICE                          | QTY        | DONE     | B/S        | TIME        |             |  |  |  |
| SSIA       | A                        | 490                            | 1          | 0        | Buy        | 14:37:31    |             |  |  |  |

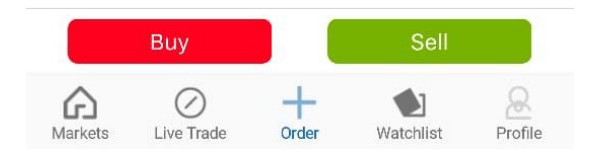

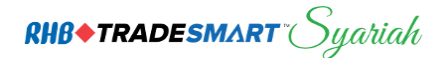

# Indices

Menampilkan informasi lengkap mengenai Index global, Exchange Rate, dan Commodity.

| =         | RHB+TRADESMART Syariah |       |                                 |  |  |
|-----------|------------------------|-------|---------------------------------|--|--|
| Indices   | Quote                  | News  | Research                        |  |  |
|           |                        |       | <b>6,387.11</b><br>51.00 (0.80) |  |  |
| Indices   | Currer                 | ncy   | Commodity                       |  |  |
| -NDXI.FUT | 6                      | 5,594 | 49.0 (1.0%)                     |  |  |
| -N225     | 20                     | ),555 | 196.0 (1.0%)                    |  |  |
| -SPX.FUT  | 2                      | ,596  | 16.0 (1.0%)                     |  |  |
| -BSE30    | 36                     | 6,224 | 370.0 (1.0%)                    |  |  |
| -DJ.FUT   | 23                     | ,985  | 118.0 (0.0%)                    |  |  |
| -TLK      | з                      | 3,876 | -21.0 (1.0%)                    |  |  |
| -KOSPI200 |                        | 271   | 5.0 (2.0%)                      |  |  |
| -NKY.FUT  | 20                     | ),475 | 440.0 (2.0%)                    |  |  |
| -HSI      | 26                     | ,830  | 478.0 (2.0%)                    |  |  |
| -TWSE     | 9                      | ,806  | 98.0 (1.0%)                     |  |  |
| -CAC40    | 4                      | ,803  | 40.0 (1.0%)                     |  |  |
| -NDXI     | 6                      | ,906  | -66.0 (1.0%)                    |  |  |
| -PSE      | 8                      | 3,013 | -11.0 (0.0%)                    |  |  |

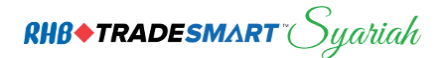

## Quote

## **Best Quote**

Menampilkan secara *real-time*, 1 jenis saham beserta detail perkembangan harga, harga antrian jual dan beli dan harga saham yang sudah terjadi pada hari yang bersangkutan.

Bagian I - untuk seleksi saham dan berisi informasi saham yang sedang terjadi.

|   | =             | RHB+TRADESMART Syariah |               |               |                  |                |            |
|---|---------------|------------------------|---------------|---------------|------------------|----------------|------------|
|   | Indices       | Q                      | uote          | News          | s Re             | searc          | n <b>1</b> |
| ( | RG            |                        |               | ACES          |                  | C              | ۱.         |
| E | lest Qu       | ote Tra                | de Price      | Chart         | Fund             | lamen          | tal        |
|   | ACES          | Ace Hardv              | vare Indonesi | a Tbk.        | +5               | CH<br>5 (0.29% | 3          |
|   | LAST<br>1,680 | HIGH<br>1,700          | LOW<br>1,670  | 0PEN<br>1,690 | CLOSE<br>1,675   | AVG<br>1,677   | 2          |
|   | #B            | Lot                    | Bid           | Offer         | Lot              | #0             |            |
|   | 17            | 1,571                  | 1,675         | 1,680         | 199              | 1              |            |
|   | 48            | 511                    | 1,670         | 1,685         | 2,386            | 10             | Λ          |
| 3 | 34            | 1,179                  | 1,665         | 1,690         | 1,730            | 21             | •          |
|   | 47            | 2,193                  | 1,660         | 1,695         | 203              | 9              |            |
|   | 28            | 960                    | 1,655         | 1,700         | 1,163            | 38             |            |
|   | 52            | 3,467                  | 1,650         | 1,705         | 560              | 7              |            |
|   | 8             | 497                    | 1,645         | 1,710         | 469              | 11             |            |
|   | 7             | 75                     | 1,640         | 1,715         | 587              | 10             |            |
|   | 3             | 4                      | 1,635         | 1,720         | 213              | 10             |            |
|   | 10            | 194                    | 1,630         | 1,725         | 94               | 6              |            |
|   |               | 10,651                 | SUM           | SUM           | 7,604            |                |            |
|   | _             |                        |               |               | ļ                |                |            |
|   | T             | otai lot B             | U             | Tot           | <b>al Lot OF</b> | FER            |            |

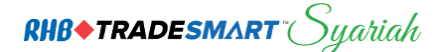

## 1. Search

Tekan tombol search untuk mencari saham.

#### 2. Informasi Saham

Setelah seleksi saham maka akan muncul informasi sbb:

| Chg   | Perubahan Harga Saham (IDR)                 |
|-------|---------------------------------------------|
| % Chg | Perubahan Harga (%)                         |
| Last  | Harga Terakhir (Idr)                        |
| Hi    | Harga tertinggi (IDR)                       |
| Lo    | Harga Terendah (IDR)                        |
| Open  | Harga Pembukaan (IDR)                       |
| Close | Harga Penutupan hari bursa sebelumnya (IDR) |
| Avg   | Harga Rata-Rata (IDR)                       |

## 3. Informasi penawaran beli (BID)

Informasi yang ditampilkan adalah sebagai berikut:

| #B  | Jumlah antrian <i>order</i> beli           |
|-----|--------------------------------------------|
| Lot | Antrian <i>order</i> beli dalam satuan lot |
| Bid | Antrian harga beli                         |

## 4. Informasi penawaran jual (OFFER)

Informasi yang ditampilkan adalah sebagai berikut:

| Offer | Antrian harga jual                  |
|-------|-------------------------------------|
| Lot   | Antrian order jual dalam satuan lot |
| #L    | Jumlah antrian <i>order</i> jual    |

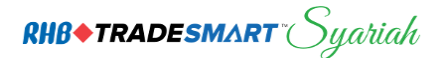

Bagian II - Menampilkan informasi transaksi investor asing dan domestik di bursa.

| /D STOCK                          |                    |                     |                                   |                     |
|-----------------------------------|--------------------|---------------------|-----------------------------------|---------------------|
| CES<br>ce Hardware Indones<br>bk. | Total Vol<br>7.24M | Total Val<br>12.15B | Total Freq<br>1 <mark>,163</mark> | Total Lot<br>72,431 |
| Inv                               | N/T. Val           | N/T. V              | 'ol B <sub>i</sub>                | 'S. Freq            |
| Foreign                           | -982.85M<br>16.53B | -587,70<br>9.86N    | 00                                | 574<br>681          |
| Domestic                          | 982.85M<br>7.76B   | 587,70<br>4.63N     | 0<br>1                            | 589<br>482          |

## Keterangan gambar I :

| T.Vol  | Total nilai transaksi     |
|--------|---------------------------|
| T.Val  | Total volume transaksi    |
| T.Freq | Total frekuensi transaksi |
| T.Lot  | Total lot transaksi       |

## Keterangan gambar II :

| Investor Type | Tipe investor:                                                            |
|---------------|---------------------------------------------------------------------------|
|               | - Foreign (Asing)                                                         |
|               | - Domestic (Domestik)                                                     |
| N/T Val       | Nilai bersih transaksi / Total nilai transaksi (IDR)                      |
| N/T Vol       | Volume bersih transaksi (lembar) / Total volume bersih transaksi (lembar) |
| B/S Freq      | Frekuensi beli / Frekuensi jual                                           |

# RHB+TRADESMART<sup>®</sup> Syariah

**Bagian III** – *Broker Summary* menampilkan ringkasan informasi historis broker pembeli dan broker penjual sekaligus untuk saham.

| Broker Summary |       | search Q |        |  |
|----------------|-------|----------|--------|--|
| VOLUME         | BUYER | SELLER   | VOLUME |  |
| 21,253         | MS    | ZP       | 27,831 |  |
| 17,179         | OD    | CS       | 20,017 |  |
| 9,100          | DB    | AI       | 9,000  |  |
| 6,258          | СС    | AK       | 5,805  |  |
| 5,814          | RX    | DB       | 2,419  |  |
| 4,226          | ML    | SQ       | 1,612  |  |
| 1,970          | PD    | PD       | 1,301  |  |
| 1,312          | NI    | LG       | 1,168  |  |
| 1,309          | YP    | YP       | 813    |  |
| 746            | KK    | NI       | 501    |  |

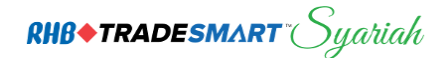

## **Trade Price**

Menampilkan informasi harga saham yang sudah terjadi.

| -           | RHB+TRADESMART Syariah |             |         |  |
|-------------|------------------------|-------------|---------|--|
| Market      | ARO                    | Order       | Indices |  |
| RG          |                        | ACES        | Q       |  |
| Trade Price | Chart                  | Fundamental | Daily   |  |
|             | PRICE                  | LOT         | FREQ    |  |
|             | 1,700                  | 2           | 1       |  |
|             | 1,690                  | 1,094       | 53      |  |
|             | 1,685                  | 6,292       | 234     |  |
|             | 1,680                  | 18,876      | 299     |  |
|             | 1,675                  | 38,976      | 413     |  |
|             | 1,670                  | 7,191       | 163     |  |
|             | SUMM                   | 72,431      | 1,163   |  |

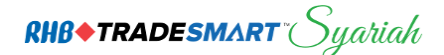

## Chart

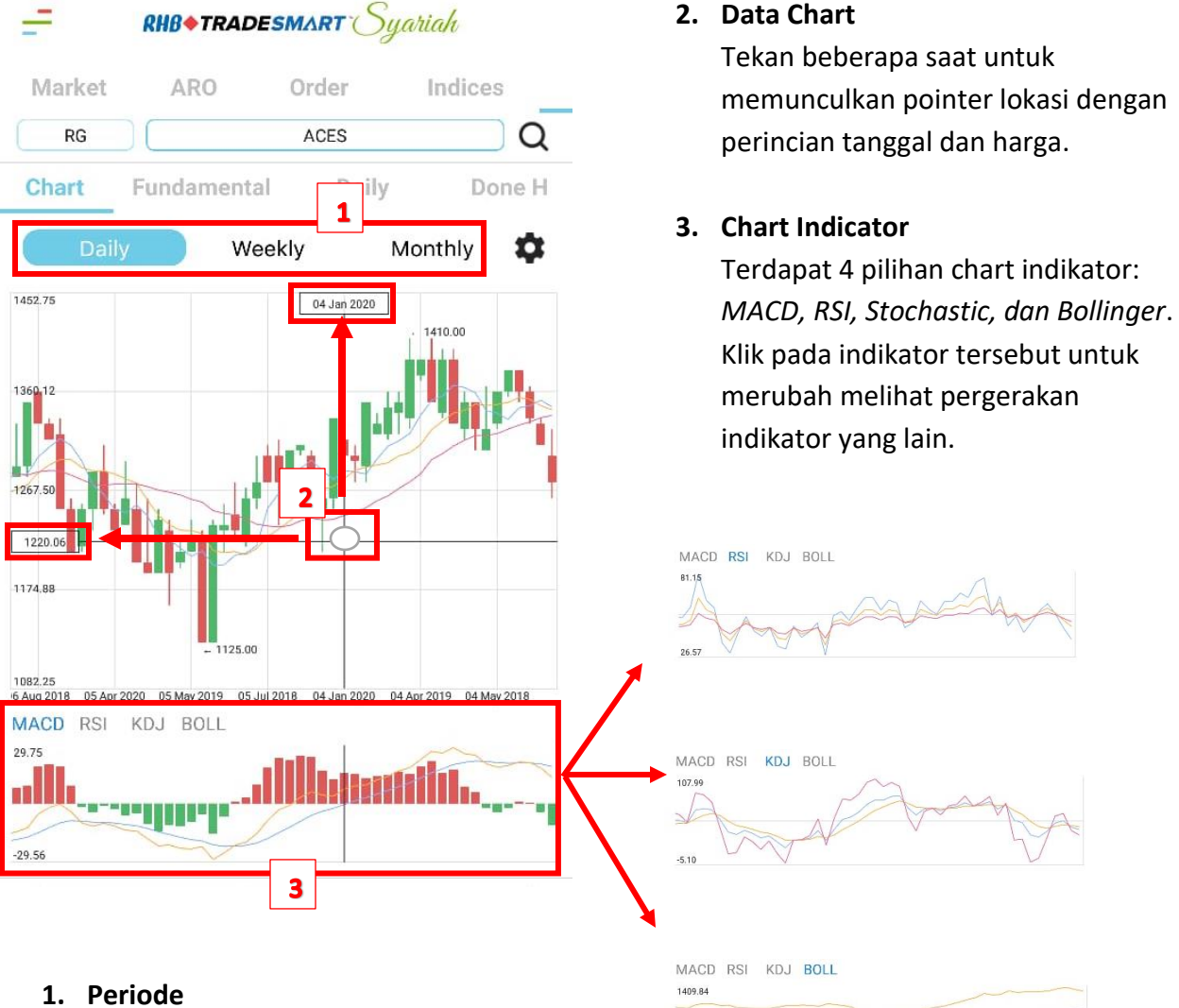

Menampilkan grafik teknikal pergerakan saham secara mendetail.

Periode chart dapat dipilih secara harian, mingguan, dan bulanan.

1135.74

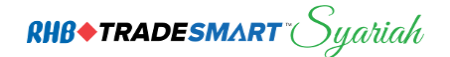

## Fundamental

Menampilan laporan keuangan pada suatu perusahaan.

| =      |             | RHB+TRADESMART Syariah |         |  |  |
|--------|-------------|------------------------|---------|--|--|
| Market | ARO         | Order                  | Indices |  |  |
| RG     |             | ACES                   | Q       |  |  |
| Chart  | Fundamental | Daily                  | Done H  |  |  |

| ACES  | Ace Hardware Indonesia | Tbk.         |
|-------|------------------------|--------------|
|       |                        | Margin : 75% |
| 1680  | +5                     | 0.30%        |
| 1,000 | AVG : 1,677            | Prev : 1,675 |

|     | Over      | rview |       |
|-----|-----------|-------|-------|
| EPS | PER<br>31 | PBV   | YTD % |
| NPM | DER       | ROA   | ROE   |
| 14  | 0         | 19    | 24    |

## Quarterly Result

|                   | 30/09/2018    | 30/06/2018    | 31/03/2018    |
|-------------------|---------------|---------------|---------------|
| Total Revenue     | 0             | 0             | 0             |
| Gross Profit      | 2,477,872,292 | 1,620,488,809 | 751,986,935   |
| Operating Income  | 885,340,244   | 540,263,182   | 264,079,325   |
| Net Income        | 697,372,026   | 426,005,974   | 208,899,504   |
| Total Assets      | 4,873,766,398 | 4,533,592,896 | 4,671,161,439 |
| Total Liabilities | 1,048,666,467 | 982,444,125   | 950,435,725   |
| Total Equity      | 3,820,805,029 | 3,549,438,977 | 3,721,676,194 |

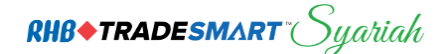

# Daily

Histori harga saham **Daily, Weekly, Monthly**.

| =           | RHB+7  |             | Syaria | h       |
|-------------|--------|-------------|--------|---------|
| Market      | ARG    | O Order     | · In   | dices   |
| RG          |        | ACES        |        | Q       |
| Chart       | Fundam | ental Da    | aily   | Done H  |
| Daily       |        | Weekly      | N      | lonthly |
| DATE        | Close  | Change (%)  | Volume | Open    |
| 15 Jan 2019 | 1,680  | +5 (0.00%)  | 7.24M  | 1,690   |
| 14 Jan 2019 | 1,675  | -15 (0.00%) | 4.58M  | 1,690   |
| 11 Jan 2019 | 1,690  | -55 (0.00%) | 10.78M | 1,745   |
| 10 Jan 2019 | 1,745  | +45 (0.00%) | 11.60M | 1,700   |
| 09 Jan 2019 | 1,700  | +50 (0.00%) | 23.78M | 1,650   |
| 08 Jan 2019 | 1,650  | 0 (0.00%)   | 14.10M | 1,650   |
| 07 Jan 2019 | 1,650  | +50 (0.00%) | 24.36M | 1,610   |
| 04 Jan 2019 | 1,600  | +20 (0.00%) | 6.76M  | 1,580   |
| 03 Jan 2019 | 1,580  | +70 (0.00%) | 15.32M | 1,515   |
| 02 Jan 2019 | 1,510  | +20 (0.00%) | 3.57M  | 1,500   |

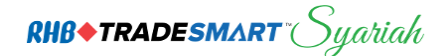

## Done H

informasi detail transaksi yang terjadi pada saham tersebut pada hari yang bersangkutan. Menampilkan informasi harga saham yang sudah terjadi.

| Chart    | Fund | dament | tal   | Daily |     | Done | н  |
|----------|------|--------|-------|-------|-----|------|----|
| TIME     | CODE | BD     | PRICE | LOT   | CHG | В    | S  |
| 09:50:32 | ACES | RG     | 1,685 | 44    | 10  | MS   | ZP |
| 09:50:29 | ACES | RG     | 1,685 | 100   | 10  | AI   | ZP |
| 09:50:24 | ACES | RG     | 1,685 | 10    | 10  | PD   | ZP |
| 09:50:16 | ACES | RG     | 1,685 | 46    | 10  | MS   | ZP |
| 09:50:16 | ACES | RG     | 1,685 | 20    | 10  | MS   | DB |
| 09:50:14 | ACES | RG     | 1,685 | 12    | 10  | NI   | DB |
| 09:50:14 | ACES | RG     | 1,685 | 83    | 10  | NI   | CS |
| 09:50:14 | ACES | RG     | 1,685 | 81    | 10  | NI   | CS |
| 09:50:14 | ACES | RG     | 1,685 | 66    | 10  | NI   | CS |
| 09:50:14 | ACES | RG     | 1,685 | 62    | 10  | NI   | DB |
| 09:50:14 | ACES | RG     | 1,685 | 51    | 10  | NI   | ZP |
| 09:49:57 | ACES | RG     | 1,685 | 1     | 10  | YP   | ZP |
| 09:47:05 | ACES | RG     | 1,680 | 2     | 5   | MS   | DB |
| 09:47:04 | ACES | RG     | 1,680 | 10    | 5   | MS   | DB |
| 09:47:04 | ACES | RG     | 1,680 | 2     | 5   | YP   | DB |
| 09:47:04 | ACES | RG     | 1,680 | 2     | 5   | MS   | DB |
| 09:47:03 | ACES | RG     | 1,685 | 100   | 10  | AI   | ZP |
| 09:46:55 | ACES | RG     | 1,680 | 1     | 5   | MS   | DB |
| 09:46:54 | ACES | RG     | 1,680 | 1     | 5   | MS   | DB |
| 09:46:53 | ACES | RG     | 1,685 | 12    | 10  | NI   | ZP |
| 09:44:42 | ACES | RG     | 1,680 | 1     | 5   | MS   | DB |
| 09:44:40 | ACES | RG     | 1,685 | 5     | 10  | KK   | ZP |

## keterangan gambar:

| Time            | Waktu transaksi terjadi                                  |
|-----------------|----------------------------------------------------------|
| Price           | Harga transaksi terjadi                                  |
| Chg             | Perubahan harga terjadi dibanding harga <i>close</i>     |
| % Chg           | Perubahan harga terjadi dibanding harga <i>close</i> (%) |
| Lot             | Jumlah saham dalam lot                                   |
| Buy             | Kategori transaksi Beli                                  |
| Buyer           | Kode <i>Broker</i> Beli                                  |
| Seller          | Kode <i>Broker</i> Jual                                  |
| Sell            | Kategori transaksi jual                                  |
| Market Order ID | Nomor transaksi dari BEJ                                 |

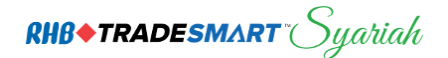

## News

Untuk melihat berita.

| Indices                                                                   | Quote                 | News           | Research      |  |
|---------------------------------------------------------------------------|-----------------------|----------------|---------------|--|
| 15/01/2019 06:57:57<br>TRUMP PREDIKSI AS AKAN CAPAI KESEPAKATAN DENGAN CI |                       |                |               |  |
| 15/01/2019 06:59:<br>BURSA WALL S                                         | 43<br>TREET ALAMI PE  | LEMAHAN        |               |  |
| 15/01/2019 07:05:<br>SAHAM ARTHA                                          | 30<br>VEST BISA DIPER | DAGANGKAN K    | EMBALI        |  |
| 15/01/2019 07:11:4<br>SEMEN PADANO                                        | 13<br>G TARGETKAN NO  | DL KECELAKAAN  | KERJA DI 2019 |  |
| 15/01/2019 07:13:1<br>PRODUKSI MIN<br>TON                                 | 08<br>YAK SAWIT SUMS  | SEL DIPREDIKSI | LEBIHI 4 JUTA |  |
| 15/01/2019 07:17:<br>MENDAG AKAN                                          | BERTEMU CALO          | N INVESTOR PO  | TENSIAL DI AS |  |
| 15/01/2019 07:23:<br>TRIMITRA PROI<br>MILIAR                              | 36<br>PERTINDO MASIH  | I SIMPAN DANA  | IPO Rp150,52  |  |
| 15/01/2019 07:07:<br>GAET SHOPEE,<br>ELEKTRONIK                           | 37<br>MANDIRI PERLU/  | AS JARINGAN PI | RODUK UANG    |  |
| 15/01/2019 07:31:<br>BAYAR SEBAGI                                         | 30<br>AN UTANG KE BC  | A. EXPRESS JU  |               |  |

15/01/2019 07:38:01 IMAN SANTOSO ISKANDAR MUNDUR SEBAGAI DIREKTUR

## Research

| Indices                    | Quote        | News | Research |
|----------------------------|--------------|------|----------|
| 2019/01/15<br>MORNING CUPP | A 15/01/2019 |      |          |

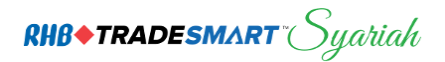

Portfolio

| -            | RH8+TRADE    | smart Syariah    |     |
|--------------|--------------|------------------|-----|
|              | PORT         | FOLIO            |     |
| NOB : 1      | 2,362        |                  | ~ 1 |
| Cash s       | Stock Chan   | ge Pin & Pass 2  |     |
|              | CLIENT ACCO  | UNT OVERVIEW     |     |
| R            | N            | 12,362           |     |
| Starting     | Balance      | 12,362           |     |
| Cash i       | n RDN        | 12,362           |     |
| Net          | AP           | 0                |     |
| New Outstan  | ding Balance | 12,362           |     |
| Curren       | t Ratio      | 0                |     |
| Oper         | n Buy        | D                |     |
| Oper         | n Sell       | 0                |     |
| Match        | ed Buy       | 0                |     |
| Match        | ed Sell      | 0                |     |
| Withc        | Irawal       | 0.0              |     |
| Funding      | Available    | 12,362           |     |
| Total Assets |              | 205,562          |     |
| Credit Limit |              | 500,000,000      |     |
| Gross A      | Amount       | 191,500          |     |
| Market       | Value        | 193,000          |     |
| Market V     | alue (RA)    | 96,500           |     |
| Unrealized   | Gain Loss    | 1,500            |     |
|              | Account Rece | ivable & Payable |     |
| T+1          | 09/1/2019    | .00              |     |
| T+2          | 08/1/2019    | .00              |     |
| T+3          | 07/1/2019    | .00              |     |
| T+4          | 04/1/2019    | .00              |     |
| ForceSell    |              | .00 / .00        |     |
| T+5 >        |              | .00              |     |

# RHB+TRADESMART<sup>®</sup> Syariah

- 1. Menampilkan informasi Kode Nasabah Nama Nasabah dan New Outstanding Balance.
- 2. Menu portfolio terdapat *Cash, Stock, Change Pin & PSS*.

## Cash

## A. Client Account Overview

#### Keterangan gambar :

| Starting Balance        | Posisi diawal (cash RDN + Net AP)                                              |
|-------------------------|--------------------------------------------------------------------------------|
| Cash In RDN             | Dana yang tersedia di RDI                                                      |
| Net AP                  | Ending Balance                                                                 |
| New Outstanding Balance | Posisi saat ini (Starting Balance - Matched Buy + Matched Sell)                |
| Current Ratio           | Nilai rasio (real-time)                                                        |
| Open Buy                | Nilai transaksi beli yang belum match                                          |
| Open Sell               | Nilai transaksi jual yang belum match                                          |
| Matched Buy             | Net transaksi beli yang terjadi saat ini                                       |
| Matched Sell            | Net transaksi jual yang terjadi saat ini                                       |
| Withdrawal              | Jumlah dana yang ditarik oleh nasabah                                          |
| Funding Available       | Jumlah limit yang dimiliki nasabah untuk melakukan pembelian                   |
| Total Asset             | Jumlah seluruh asset nasabah (Total Market Value + New<br>Outstanding Balance) |
| Credit Limit            | Maksimum limit yang diberikan perusahaan                                       |
| Open Sell               | Nilai transaksi jual yang belum match                                          |
| Gross Amount            | Total transaksi kotor                                                          |
| Market Value            | Nilai <i>portfolio</i> saham berdasarkan harga<br>transaksi terakhir di bursa  |
| Market Value (RA)       | harga pasar yang sudah dikalikan dengan valuasi saham                          |
| Unrealized Gain Loss    | Kerugian/keuntungan yang belum terealisasi (dieksekusi/dijual)                 |

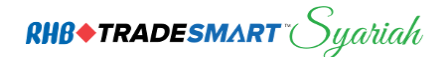

## Stock

Tekan pada salah satu saham yang terdapat pada table akan membawa Anda menu Stock beserta rinciannya untuk dapat melihat Average Price, Profit/Loss (IDR/%), Beg Quantity (Lot/Share), Trade Done (Lot/Share), Total Quantity (Lot/Share), Open Buy (Lot), Open Sell (Lot).

| - RHB+TRADESMART Syariah                           |                |  |
|----------------------------------------------------|----------------|--|
| PORTFOLIO                                          |                |  |
| NOB : 2,310                                        |                |  |
| Cash Stock Chang                                   | ge Pin & Pass  |  |
| ADRO<br>100<br>1                                   | BEST<br>0<br>0 |  |
| SDPC      SSIA        100      100        1      1 |                |  |

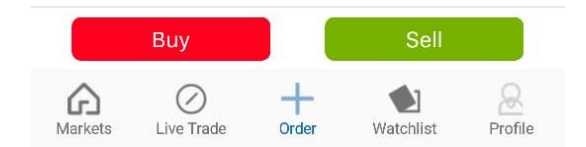

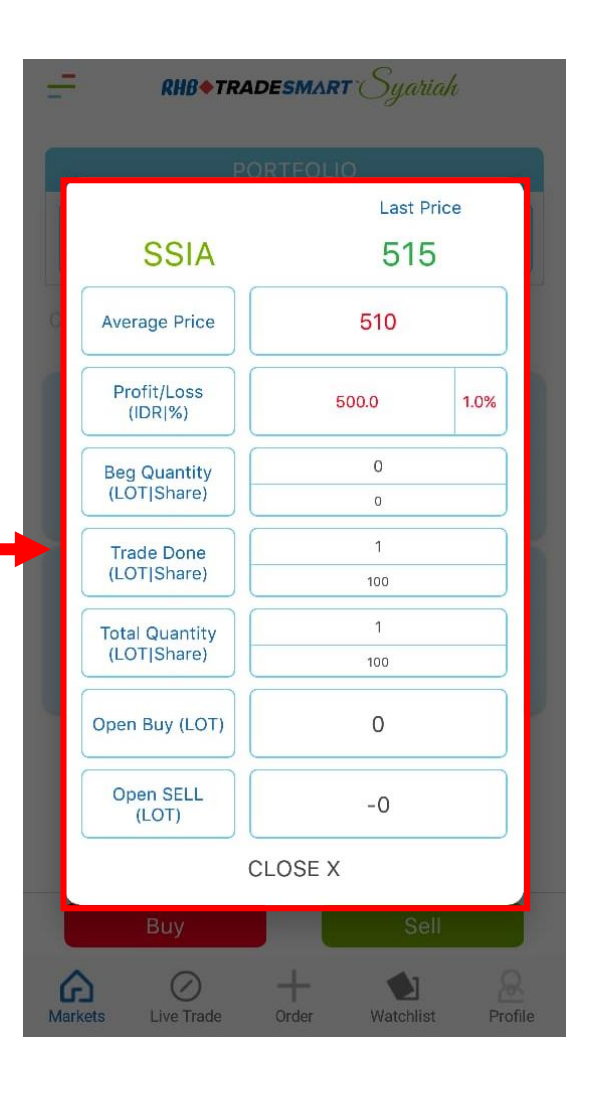

**RHB**+TRADESMART<sup>®</sup> Syariah

## **Change Pin & PSS**

| ~ |
|---|
| ~ |
|   |
|   |
|   |
| 3 |
|   |
|   |
|   |
|   |
|   |

## 1. Tombol Change Pin & PSS

klik Change Pin jika ingin mengganti pin, jika ingin mengganti password klik Change Pss.

Markets

Live Trade

Order

Watchlist

Profile

#### 2. Change Pin

Maka akan muncul halaman Change PIN, dimana pengguna akan diminta untuk memasukkan PIN Lama, PIN baru dan Konfirmasi PIN Baru.

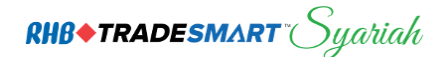

#### 3. Change Password

Untuk mengganti password dimana pengguna akan diminta untuk memasukkan *Password* lama, *Password* baru dan konfirmasi *Password* baru.

| Watchlist              |                                                                                         |
|------------------------|-----------------------------------------------------------------------------------------|
| Create New Watchlist 2 | RHB + TRADESMART  Syariah    Create New Watchlist  1    +  BRIS<br>Bank BRIsyariah Tbk. |
|                        | Watchlist Name<br>CANCEL SAVE                                                           |
| Buy Sell               | Buy<br>Sell<br>Markets<br>Live Trade<br>Order<br>Watchlist<br>Profile                   |

- 1. Tekan Create New Watchlist.
- 2. Klik Create New Watchlist.
- 3. Ketikkan nama grup sesuai keinginan Anda, kemudian tekan *Save*.
- 4. Ketikkan nama saham yang Anda inginkan pada kolom *Stock*, kemudian centang pada bilah kiri stock tersebut. Anda juga dapat menggeserkan daftar saham secara vertical untuk mencari saham yang diinginkan, kemudian centang pada bilah kiri saham tersebut.
- 5. Tekan **X** jika sudah selesai.